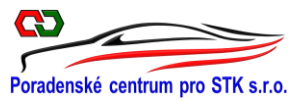

# Informace od PCP STK č. 7/2017

### Informace k problematice měření emisí v CIS STK

Vážení kolegové,

Blíží se doba, kdy budou muset všechny SME měřit emise jen pomocí napojení na CIS STK. Bohužel, ačkoliv se jedná o komplikovaný proces, na který je potřeba se připravit, MD s klidem zarytě mlčí a o připravované změně nepodává SME delší dobu žádné informace. Tak jak se blíží termín spuštění celého systému měření emisí, všeobecně se očekávalo, že potřebné informace se dozvědí SME v říjnovém Věstníku dopravy. Bohužel se tak nestalo, a tak doufejme, že se tyto informace SME dozvědí v listopadu, kdy by měl být konečně zveřejněn novelizovaný Provozní řád CIS STK.

Abyste si mohli rámcově udělat přehled o tom, jak to bude na SME fungovat, posílám Vám nejnovější informace k provozu SME připojené na CIS STK, které jsem získal od pracovníků MD, které jsem školil na prohlubovacím kurzu v Brně ve dnech 17-19. 10. 2017.

#### Požadavky zákona

V souvislosti s novelou zákona č. 56/2001 Sb. ve znění zákona č. 63/2017 Sb., musí provozovatelé SME:

- A. Mít zapsanou stanici do CIS STK nejdéle do 01. 11. 2017.
- B. Připojit se do systému CIS STK
- C. Vkládat údaje o výsledku měření emisí do CIS STK 1 měsíc od zapojení stanice do CIS STK (tzv. nejdéle do 1. prosince).

#### 1. Zapsání SME do CIS STK

Zapsání SME do systému CIS STK neprovádíte Vy, ale pouze obecní úřady s rozšířenou působností (ORP), které jsou podle zákona zřizovatelé SME a které mají o SME ve své působnosti všechny potřebné informace. Některé ORP již začaly sami aktivně zapisovat SME do CIS STK bez podané žádosti SME o zapsání do CIS STK. V tomto případě stanicím SME vytvořili problém, protože při zápisu SME do systému neuvedli důležitou informaci pro jejich připojení do CIS STK. Tou informací je **IP adresa počítače SME**, na kterou MD umožní připojení SME do CIS STK. Bohužel, pokud je již SME do systému zapsaná, CIS STK již neumožní ORP tuto informaci do systému dodatečně doplnit. <u>Upravit nebo doplnit informace o SME v CIS STK může pouze MD.</u>

SME bez uvedené IP adresy jsou v systému CIS STK sice zapsané, ale protože MD nezná jejich IP adresu, nejsou aktivovány a SME se nemohou připojit do CIS STK.

#### Řešení:

Dostavte se na ORP a zjistěte, zda Vaší SME již do CIS STK zapsala. Vzniknou dvě varianty řešení:

- Pokud ORP vaší SME do CIS již zapsalo, ale <u>neuvedlo Vaší IP adresu počítače v SME</u>, musíte kontaktovat MD. Napíšete na MD e-mailem žádost, ve které uvedete Vaší IP adresu SME. Každá stanice může uvést až dvě IP adresy, na které umožní MD na počítači přístup do CIS STK.
- Pokud ORP vaší SME do CIS ještě nezapsalo, podejte na ORP žádost o zapsání Vaší SME do CIS STK, ve které bude uvedena Vaše IP adresa.

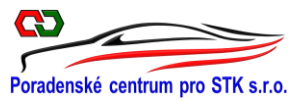

Vzor žádosti pro ORP je uveden v příloze tohoto dokumentu.

V každém případě **budete muset na MD napsat e-mail, ve kterém uvedete člověka, který bude na SME vykonávat funkci <u>vedoucího SME</u>.** Tuto informaci MD potřebuje, aby mohlo přiřadit vedoucímu SME roli – VEDOUCÍ SME. Bez této přiřazené role nelze připojit SME v CIS STK!!!

e-mail adresy:

jaromir.pecha@mdcr.cz

milena.machalova@mdcr.cz

# 2. Připojení SME do systému CIS STK

Jakmile budete mít zaktivovanou SME v CIS STK, <u>vedoucí SME se přihlásí do CIS pro SME a provede</u> <u>předregistraci uživatelů</u> (tzn. všech zaměstnanců, kteří budou mít přístup do CIS SME jako pracovníci SME). Adresa pro přihlášení do CIS STK pro SME na internetu je stejná jako pro STK:

| Ministerstvo dopravy                                                         | Centrální informační systé<br>stanic technické kontr |                                     |
|------------------------------------------------------------------------------|------------------------------------------------------|-------------------------------------|
|                                                                              | Přihlášení do systému                                |                                     |
| Uživat <mark>el</mark> ské jmé<br>Heslo:<br>Doména - systé<br>Číslo stanice: | o:<br>n: Stanice Vozidla<br>3601<br>STK              | Agenda O<br>561008<br>Přihlásit SME |

# https://stk.mdcr.cz

Do CIS STK se přihlásí uživatel CIS na svoje **uživatelské jméno** a **heslo**, které obdržel od MD po absolvování školení. Školení na CIS pro STK i pro SME je rovnocenné.

Do **CIS pro SME** se přihlásíte uvedením čísla stanice SME, které je **šestimístné** – viz obrázek. Pokud pro přihlášení použijete čtyřmístné číslo, přihlásíte se do CIS pro STK!!!

Předregistraci pracovníků může provádět pouze pracovník, **kterému již MD přiřadilo roli VEDOUCÍ SME**. To je důvod, proč je nutné na MD nahlásit, kdo bude vykonávat na SME funkci vedoucího SME. Pokud na SME pracuje pouze jeden pracovník, bude mít přiřazenou roli vedoucího SME i mechanika. Pouze vedoucímu SME se rozbalí roletka, umožňující předregistraci pracovníků v kolonce **ADMINISTRACE SME – PŘEDREGISTRACE UŽIVATELŮ** – viz obrázek. Pokud se omylem přihlásíte do CIS pro STK, tuto kolonku zde nenajdete!

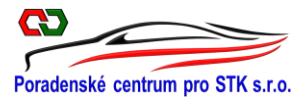

| Ļ                            |              |                 |                  |          |          |
|------------------------------|--------------|-----------------|------------------|----------|----------|
| Administrace SME Stanice SME | Statistiky   | Nápověda        | Dokumentace      | Uživatel | Odhlásit |
| Karta stanice                |              |                 |                  |          |          |
| Mechanici SME                |              |                 |                  |          |          |
| Otevírací doba               |              |                 |                  |          |          |
| Provozovatel                 |              |                 |                  |          |          |
| Předregistrace uživatelů     |              |                 |                  |          |          |
| SW ke stažení                |              |                 |                  |          |          |
| Uživatelé                    |              |                 |                  |          |          |
|                              |              |                 |                  |          |          |
|                              | Seznam neods | ouhlasených (   | uživatelů stanic | e        |          |
| Počet zobrazených záznamů: 0 |              |                 |                  |          | Vyhledat |
|                              | Žác          | lný záznam nena | lezen.           |          |          |
| Nový záznam                  |              |                 |                  |          |          |

Pro každého nového pracovníka použijete tlačítko **NOVÝ ZÁZNAM**. Ve vytvořené tabulce vyplňte všechny požadované kolonky. Na každé SME musí být zaregistrováni všichni pracovníci, (včetně vedoucího SME). Mechanikům, kteří nebudou v CIS STK přeregistrováni, neumožní systém CIS STK měřit emise!!!

Absolventi, kteří se zúčastnili školení na CIS STK po 27. 9. 2017, neobdrželi od MD osvědčení s přístupovými údaji pro přihlášení pracovníka do CIS STK (uživatelské jméno a heslo). U těchto pracovníků musí být vyplněna kolonka **e-mail** s uvedením e-mailu, na který jim MD dodatečně zašle osvědčení pro přístup do CIS STK. Z tohoto důvodu se zde musí uvádět soukromá e-mailová adresa pracovníka, a nikoliv oficiální e-mail na stanici SME, protože se jedná o tajné informace.

Účastnici školení na CIS STK, kteří se zúčastnili školení před tímto datem již svoje osvědčení mají, protože je obdrželi na konci kurzu.

Další důležitou informací je stanovení Role mechanika v systému CIS.

- Pokud nemá mechanik SME umožněn přístup do CIS STK (nebude zapisovat vozidlo do CIS STK), může pouze provádět měření emisí. U tohoto pracovníka převedeme v tabulce na levou stranu roli: SME – mechanik
- Pokud bude mechanik provádět i zápis vozidla do CIS, převedeme v tabulce na levou stranu obě role:
  - SME operátor
  - SME mechanik

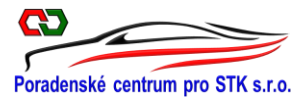

|                                 | Nová žádost                    | o registraci                       |   |
|---------------------------------|--------------------------------|------------------------------------|---|
| SME                             | 999998                         |                                    |   |
| Doména - modul:                 | Agenda ST                      | K Vozidla SME                      |   |
| Titul před jménem               | :                              |                                    |   |
| Titul za jménem:                |                                |                                    |   |
| Jméno:                          |                                |                                    | * |
| Příjmení:                       |                                |                                    | * |
| Email:                          | Soukromy e-mail                | pracovníka                         | * |
| Datum narození:                 |                                |                                    |   |
| Pohlaví:                        | Muž OŽena                      |                                    |   |
| Kraj:                           | Královéhradecký kraj           |                                    | * |
| Obec - ORP:                     | Trutnov                        |                                    | Ŧ |
| Role:                           |                                | SME – Operátor<br>SME – Mechanik   | * |
| Žadatel absolvoval<br>Poznámka: | školení uživatele STK: 🔲       |                                    | * |
| Pokud uživatel ško              | elení neabsolvoval, nebude ode | slán ke schválení správci CIS STK. |   |
|                                 | Zpět                           | Uložit                             |   |

### 3. Měření emisí v CIS STK

Problematika měření emisí v CIS STK bude podrobně upravena v Provozním řádu CIS STK. Ten bohužel doposud nevyšel, a tak doposud neexistuje oficiální dokument, který by popisoval proces měření emisí. Vzhledem k tomu, že školím CIS STK i pro emisaře, mohu vám tuto problematiku přiblížit pomocí procesů, které jsou nastaveny v CIS STK.

#### Proces měření emisí v CIS STK

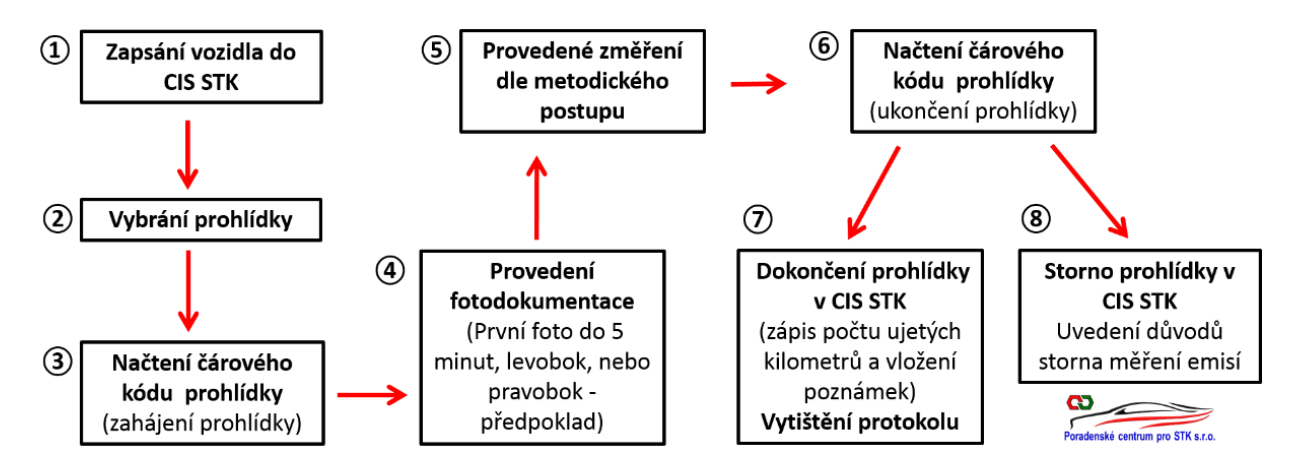

## (1) Zapsání vozidla do CIS STK

Na základě technického průkazu zapíše mechanik vozidlo do CIS STK

- "Zápis vozidla"
- "Druh měření emisí"
- "Vyhledání protokolu" podle čísla protokolu, podle RZ nebo podle VIN

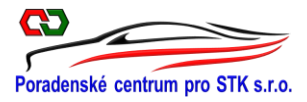

|                  | Ļ            |            |                 |             |             |        |          |        |          |          |
|------------------|--------------|------------|-----------------|-------------|-------------|--------|----------|--------|----------|----------|
| Administrace SME | Stanice SME  | Statistiky | Nápověda        | Dokumentace | Uživatel    |        |          | [      | Odhlásit |          |
|                  | Dokončené pr | ohlídky    |                 |             |             |        |          |        |          |          |
|                  | Doplnění fot | ografií    |                 |             |             |        |          |        |          |          |
|                  | Zápis voz    | idla 🤚     |                 |             |             |        |          |        |          |          |
|                  | Zápis z mě   | iření      |                 | Druh měř    | ení emisí   |        |          | 1      |          |          |
|                  |              |            | Druh prohlídky: |             |             |        |          |        |          |          |
|                  |              |            | Pravideiná      |             |             |        | •        |        |          |          |
|                  |              |            | Zpět            |             |             |        | Dalši    |        |          |          |
|                  |              |            |                 |             |             | Vyhle  | edání pr | otokol | u        |          |
|                  |              |            |                 | Číslo p     | rotokolu Ci | 999998 | 17       | 09     |          | Vyhledat |
|                  |              |            |                 | Reg. z      | načka: 2    | T38899 |          |        |          | Vyhledat |
|                  |              |            |                 | VIN (0      | /17):       |        |          |        |          | Vyhledat |

- Vyplnění všech kolonek v tabulce se provádí stejnými pravidly jako v STK.
- Nově se v tabulce zapisuje palivový a emisní systém
- U řízených emisních systémů CIS STK neumožní zápis "Tovární značky", na které nemá SME oprávnění, uvedené v osvědčení!!!
- Zápis vozidla do systému CIS STK se ukončí tlačítkem "Dokončit"

| ruh prohlídky: Pravid                                                                                                    | elná                                                                                                    |                                                                                                    |                                                                                     |
|----------------------------------------------------------------------------------------------------|----------------------------------------------------------------------------------------------------|----------------------------------------------------------------------------------------------------|-------------------------------------------------------------------------------------|
| /ozidlo                                                                                                    |                                                                                                    | Zákazník                                                                                                    |                                                                                     |
| Druh:<br>Kategorie:<br>Provedení:<br>Tovární značka:<br>Obch. označení<br>(typ):<br>VIN (0/17):<br>Typ motoru:<br>Barva: | OSOBNÍ AUTOMOBIL<br>MI<br>AC KOMBI<br>ŠKODA<br>JINÉ<br>OCTAVIA<br>TMB1U56G600001013<br>ÄKL<br>ČÉRINÁ                              | Provozovatel ® Žadatel<br>Títul:<br>Jméno/název firmy 1:<br>Přijmeni/název firmy 2:<br>IČO:<br>Ulice, č. p.:<br>Město:<br>PSČ: | Bc.       Josef       Stalič       Moskevská 23       Praha       111 50 nebo 11150 |
| Výrobce motoru:<br>Výrobní č. motoru:<br>Druh paliva:<br>Datum první reg.:<br>Rok výroby:<br>Dao seřkej                  | ŠKODA AUTO A.S., MLADÁ BOLESLAV           125578           BA           03         , 2003           2003           41800001 peba- | Měření emisí<br>Základní palivo<br>Benzin V<br>Alternativní palivo<br>CNG V                                                    | Emisní systém *<br>Neřízený<br>Řízený bez OBD<br>Řízený s OBD                       |
| Reg. značka:<br>Číslo TP (dokladu):<br>Kód země:<br>Zpět                                                                 | UE720409<br>Česká republika - CZ                                                                                                  |                                                                                                    | Dokončit                                                                            |

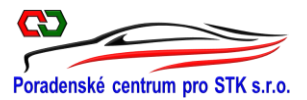

# 2 Vybrání prohlídky

Před samotným měření vybere mechanik ze seznamu v CIS STK zapsané vozidlo, u kterého bude měřit emise

- "Zápis z měření"
- Ze seznamu vybereme vozidlo, které budeme měřit. Stav (fáze měření) ukazuje "Vytvořená"

| Administrace       | SME Stanice SME | Statistiky | Nápověda Dokument      | ace Uživatel       |                | Odhlásit       |
|--------------------|-----------------|------------|------------------------|--------------------|----------------|----------------|
|                    | Dokončené p     | rohlídky   |                        |                    |                |                |
|                    | Doplnění fot    | ografií    |                        |                    |                |                |
|                    | Zápis voz       | idla       |                        |                    |                |                |
|                    | Zápis z mi      | ěření      |                        |                    |                |                |
|                    |                 |            |                        |                    |                |                |
| <u>Reg. značka</u> | <u>Značka</u>   | Тур        | <u>Číslo protokolu</u> | <u>Stav</u>        | <u>Technik</u> | Druh prohlídky |
| 4H89308            | CHEVROLET       | CAMARO     | CZ-123456-17-07-0004   | Předaná mechanikem | Dušek Dalibor  | Pravidelná     |
| 4H80001            | ŠKODA           | OCTAVIA    | CZ-123456-17-07-0006   | Vytvořená          |                | Pravidelná     |
|                    |                 |            | 1                      |                    |                |                |

- Opět se překontrolují údaje v tabulce
- Všechny údaje lze změnit nebo doplnit např. palivový / emisní systém
- Kontrolu dat ukončíme tlačítkem "Uložit"
- V této fázi lze stornovat prohlídku viz odst. (8)

| slo protokolu: CZ-12                                                                                                    | 23456-17-07-0006                                                                                                    |                        |                                                                                                    | Storno                                                                    |
|----------------------------------------------------------------------------------------------------|----------------------------------------------------------------------------------------------------|------------------------|----------------------------------------------------------------------------------------------------|---------------------------------------------------------------------------|
| zidlo                                                                                                    |                                                                                                    |                        | Zákazník                                                                                                    |                                                                           |
| Druh:<br>Kategorie:<br>Provedeni:<br>Tovární značka:<br>Obch. označení<br>(typ):<br>vIN (17/17):<br>VIN (17/17):<br>Typ motoru:<br>Barva:                            | OSOBNÍ AUTOMOBIL<br>M1<br>AC KOMBI<br>ŠKODA<br>OCTAVIA<br>TMB1USGG600001013<br>AKL<br>Černá Y                                                                               | •<br>  •<br>  •<br>  • | Provozovatel  Provozovatel  Zadatel Titul: Jméno/název firmy 1: Příjmení/název firmy 2: IČO: Ulice, č. p.: Město: PSČ: Měření emisi | Bc<br>Josef<br>Stalič<br>Moskevská 23<br>Praha<br>11150                   |
| Výrobce motoru:<br>Výrobní č. motoru:<br>Druh paliva:<br>Datum první reg.:<br>Rok výroby:<br>Rok výroby:<br>Reg. značka:<br>Číslo TP (dokladu):<br>Kód země:<br>Zpět | ŠKODA AUTO A.S., MLADÁ BOLESLAV,           125578           BA           03         . 03           2003           4H80001           ue720409           Česká republika - CZ | ]                      | Základní palivo<br>Benzín T<br>Alternativní palivo<br>Vyberte T                                                                     | Emisní systém *<br>Neřizený<br>* Řízený bez OBD<br>Řízený s OBD<br>Uložit |

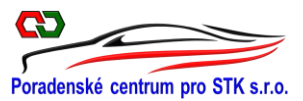

# 3 Načtení čárového kódu – zahájení měření

Každý mechanik musí mít před měřením emisí vytištěný vlastní čárový kód, kterým v CIS STK zahajuje a ukončuje měření emisí.

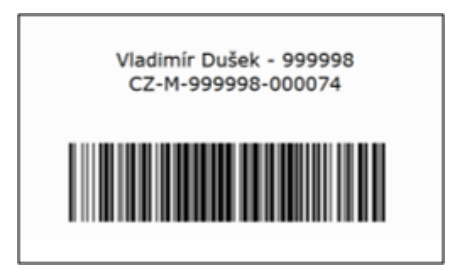

Čárový kód mechanika, může vygenerovat pouze vedoucí SME.

Postup pro vytištění čárového kódu mechanika SME:

- "Administrace"
- "Mechanici SME"
- "Nový kód"
- "Tisk čárového kódu" 2x jeden čárový kód uloží vedoucí SME do tresoru

### Poznámka

Některé schválené aplikace pro CIS STK používají pro načtení čárového kódu samostatnou čtečku, jaká se používá v obchodech. Schválená aplikace pro CIS STK od Ing. Floriána používá pro načtení čárového kódu čtečku implementovanou do mobilu, který je používán zároveň jako fotoaparát pro fotodokumentaci vozidla. Tím ušetří SME i STK náklady za nákup čtečky.

| dministrace SME Stani  | ce SME   | Statistiky           | Nápověda    | Dokun     | mentace         | Uživate | 1     | Odhlásit                                                    |                                          |         |             |
|------------------------|----------|----------------------|-------------|-----------|-----------------|---------|-------|-------------------------------------------------------------|------------------------------------------|---------|-------------|
| Karta stanice          |          | 5                    |             |           |                 |         |       |                                                             |                                          |         |             |
| Mechanici SME          | <b>(</b> |                      |             |           |                 |         |       |                                                             |                                          |         |             |
| Oteviraci doba         | 1        |                      | 10          |           |                 |         | _     |                                                             |                                          |         |             |
| Provozovatel           | <u>^</u> | dministrace SM       | E Stanice S | ME St     | atistiky        | Nápov   | ēda   | Dokument                                                    | ace Uživatel                             |         | Odhlási     |
| edregistrace uživatelů | н        | llavní stránka >     | Administrac | e SME > I | Mechanici       |         |       |                                                             |                                          |         |             |
| SW ke stažení          |          | a lat an bear of the |             |           |                 |         |       | Ē                                                           |                                          |         | Vyhleda     |
| Uživatelė              | 1        | Aktuální prohlid     | ka Jméno    | Příjmení  | Aktuál          | ní kód  | Datu  | n přidělení                                                 | Historie kódů N                          | Nov / k | ód Tisk kó  |
|                        |          |                      | Vladimír    | Dušek     | CZ-             | 000074  | 14.09 | .2017                                                       | G                                        | 0       |             |
|                        |          |                      |             |           |                 |         |       |                                                             |                                          |         |             |
|                        |          |                      |             | 1         | Tisk a zavřit ( | ekne    | č     | Tisk čáro<br>árový kód me<br>Vladimir Dušek<br>c2-M-99999-0 | wého kódu<br>schanika<br>999998<br>00074 | E       | Žavřit okno |

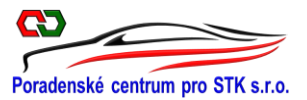

## (4) Provedení fotodokumentace

Rozsah předepsaných fotografií v SME je zcela totožný, jaký je při technické prohlídce v STK.

Do 5 minut od načtení čárového kódu musí mechanik ještě před samotným měření emisí provést minimálně jednu povinou předoboční nebo zadoboční fotografii, při které musí být vidět částečně boční strana vozidla a čitelná registrační značka (RZ).

# **UPOZORNĚNÍ!**

### Bez těchto dvou povinných fotografií nelze ukončit měření emisí v CIS STK.

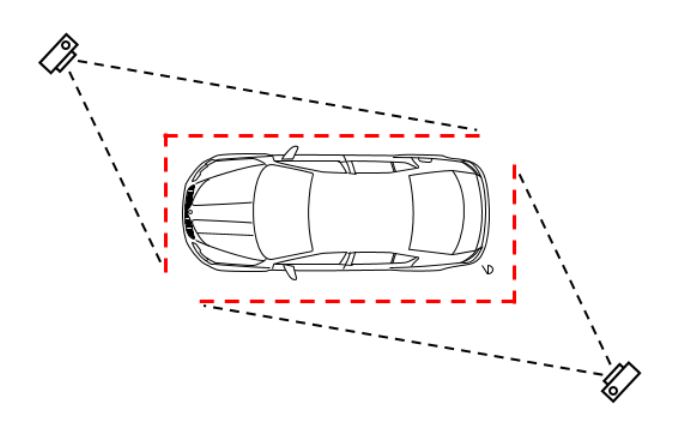

### Povinné fotografie

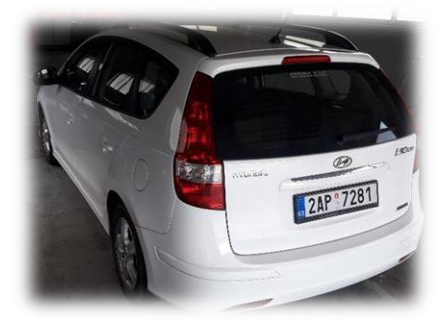

Zadoboční

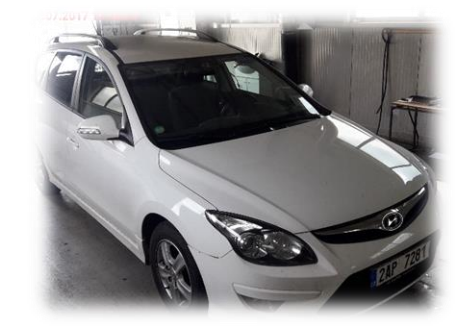

předoboční

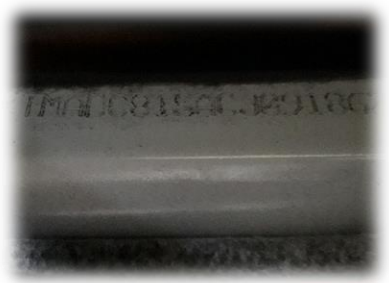

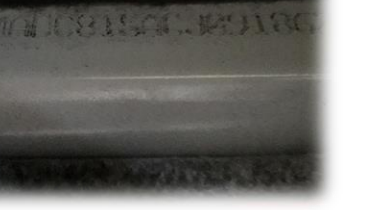

### VIN

# Další předepsané fotografie

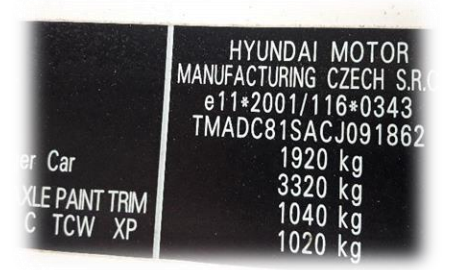

povinný štítek výrobce

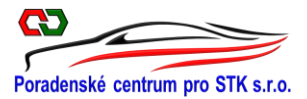

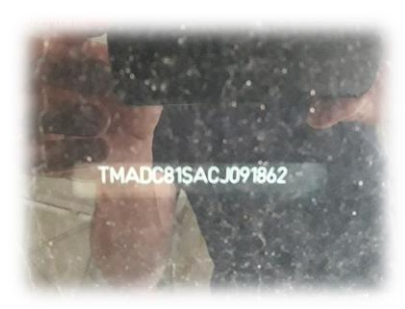

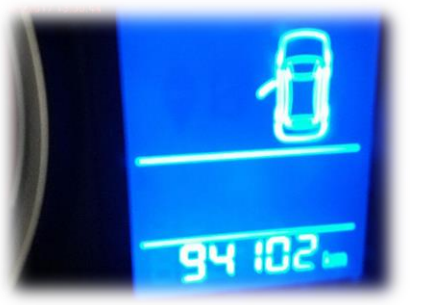

Pomocný VIN

km / motohodiny

## Poznámka

Pomocný VIN se fotí pouze u vozidel, které jsou jim vybavena.

## 5 Měření vozidla na přístroji

Mechanik provede měření emisí na vozidle v souladu s metodikou na měření emisí

Naměřené hodnoty z přístroje jsou pomocí <u>schválené aplikace na převod naměřených hodnost</u> automaticky převáděny a ukládány do CIS STK.

Do tohoto procesu již mechanik SME nebude moci nijak zasáhnout.

## 6 Načtení čárového kódu – ukončení měření

Načtením čárového kódu je měření emisí pomocí přístroje ukončeno

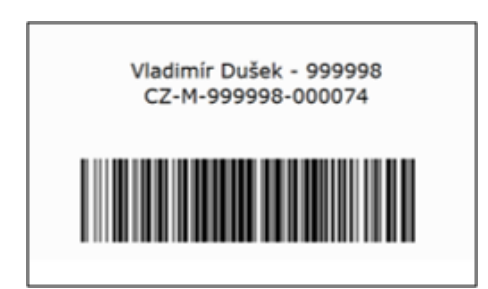

Po načtení čárového kódu pro ukončení měření bude mechanik SME řešit dva způsoby dokončení měření v CIS STK:

- 1. Dokončení prohlídky zápisem v CIS STK a vytištění protokolu
- 2. Storno prohlídky

**⑦** Dokončení měření emisí zápisem v CIS STK a vytištění protokolu

Mechanik doplní údaje o měření emisí v CIS STK

• Po ukončení měření se u vozidla označeném v CIS STK "Předaná mechanikem" doplní údaje z měření emisí.

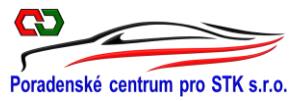

|                    | Ļ             |            |             |             |                   |                |                |
|--------------------|---------------|------------|-------------|-------------|-------------------|----------------|----------------|
| Administrace SME   | Stanice SME   | Statistiky | Nápověda    | Dokumentace | Uživatel          |                | Odhlásit       |
|                    | Dokončené p   | rohlídky   |             |             |                   |                |                |
|                    | Doplnění fot  | ografií    |             |             |                   |                |                |
|                    | Zápis voz     | idla       |             |             |                   |                |                |
|                    | Zápis z mé    | šření      |             |             |                   |                |                |
| <u>Reg. značka</u> | <u>Značka</u> | Тур        | Číslo pro   | tokolu      | <u>Stav</u>       | <u>Technik</u> | Druh prohlídky |
| 3H32343            | ŠKODA         | OCTAVIA    | CZ-123456-1 | 7-07-0007 P | ředaná mechanikem | Dušek Dalibor  | Pravidelná     |
|                    |               |            | 1           |             |                   |                |                |

- V tabulce **"Kontrola dat"** překontrolujeme opět všechny údaje. V této fázi lze v tabulce ještě všechny údaje o vozidle a provozovateli vozidla změnit.
- Kontrolu údajů ukončíme tlačítkem **Dokončit**.

|                                                                                                    | Kontrola                                                                                                    | dat                  | vozidla                                                                                                    |                                                                                                    |                    |
|----------------------------------------------------------------------------------------------------|----------------------------------------------------------------------------------------------------|----------------------|----------------------------------------------------------------------------------------------------|----------------------------------------------------------------------------------------------------|--------------------|
| Druh technické prohlic<br>Číslo protokolu: CZ-12                                                                                                    | lky: Pravidelná<br>23456-17-07-0007                                                                                        |                      |                                                                                                    |                                                                                                    | Storno             |
| Vozidlo                                                                                                    |                                                                                                    |                      | Zákazník                                                                                                    |                                                                                                    |                    |
| Druh:<br>Kategorie:<br>Provedení:<br>Tovární značka:<br>Obch. označení<br>(typ):<br>VIN (17/17):<br>Typ motoru:<br>Bachu:                             | OSOBNÍ AUTOMOBIL<br>M1<br>AA SEDAN<br>ŠKODA<br>OCTAVIA<br>TMB56HJ5678888888<br>AKL<br>5/1045 ¥                             | ]*<br>]*<br>]*<br>]* | Provozovatel  Provozovatel  Zadatel Titul: Jméno/název firmy 1: Příjmení/název firmy 2: IČO: Ulice, č. p.: Město: PSČ: | Ladislav<br>Blána<br>Prothrhlov 4<br>Velké Prznice<br>44501                                            |                    |
| baiva.                                                                                                    | 21018                                                                                                    |                      | Měření emisí                                                                                                    |                                                                                                    |                    |
| Výrobce motoru:<br>Výrobní č. motoru:<br>Druh paliva:<br>Datum první reg.:<br>Rok výroby:<br>Reg. značka:<br>Číslo TP (dokladu):<br>Kód země:<br>Zpět | ŠKODA AUTO A.S., MLADÁ BOLESLAV,<br>44577<br>BA<br>12 . 04 . 2003<br>2003<br>3H32343<br>FG000000<br>Česká republika - CZ T | ] **                 | Základní palivo<br>Nafta T<br>Alternativní palivo<br>Vyberte T                                                         | Emisní systém<br><sup>®</sup> Neřízený<br><sup>©</sup> Řízený bez I<br><sup>©</sup> Řízený s OB<br>Dok | DBD<br>D<br>sončit |

- V nově otevřeném okně "Dokončení technické prohlídky" doplníme počet ujetých km. U traktorů zapíšeme motohodiny, přičemž v poznámce uvedeme: *km v Mth.* Stav ujetých km musí souhlasit s pořízenou fotografií km.
- V případě nefunkčního počítadla ujeté vzdálenosti v kolonce zapíšeme pomlčku "-" a do poznámky uvedeme "nefunkční počítadlo ujeté vzdálenosti".
- Podle potřeby se do **Poznámky CIS** uvedou texty, které jsou předepsány v metodice pro měření emisí např.:
  - "Typ motoru instalovaného ve vozidle souhlasí/nesouhlasí s typem motoru uvedeným v dokladech"
  - "Registrované DTC nejsou emisně relevantní"

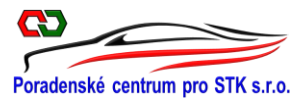

 "Aplikován zvláštní postup pro vozidla poháněná motory mazanými směsí paliva s mazivem."

| Dokončení technické prohlídky                                                                 | CZ-123456-17-07-0007                                                            |
|-----------------------------------------------------------------------------------------------|---------------------------------------------------------------------------------|
| Vozidlo z hlediska měření emisí<br>Proběh: <mark>0                                    </mark> | Vozidlo: ŠKODA OCTAVIA<br>Prohlídku provedl: Dušek Dalibor (test.dusek.dalibor) |
| Kontrolní údaje - 1. strana protokolu                                                         |                                                                                 |
| Poznámky CIS:                                                                                 |                                                                                 |
|                                                                                               |                                                                                 |
| Zpět                                                                                          | Uložit                                                                          |
|                                                                                               | <b>▲</b>                                                                        |

- Dokončení technické prohlídky měření emisí v CIS STK ukončíme tlačítkem "Uložit"
- Stisknutím tlačítka "Uložit" dojde:
  - 1. K definitivnímu ukončení procesu měření emisí vozidla a uložení emisní prohlídky v CIS STK
  - 2. K vytištění emisního protokolu z CIS STK

### (8) Stornování měření emisí v CIS STK

Zrušení měření emisí a stornování prohlídky, která je zapsána v CIS STK, lze pouze následujícím způsobem:

Storno prohlídky je možné provést pomocí tlačítka "Storno" v tabulce "Kontrola dat vozidla"

- a) před samotným měření emisí
- b) po ukončení měření emisí
- Při vybrání vozidla pro měření emisí nebo po ukončení měření emisí je v tabulce "Kontrola dat vozidla" k dispozici tlačítko "Storno", kterým lze zrušit měření emisí.

| ruh technické prohlí<br>íslo protokolu: CZ-1                                                                                                    | dky: Pravidelná<br>23456-17-07-0006                                                                                                    |         |                                                                                                    | Storno                                                          |  |
|----------------------------------------------------------------------------------------------------|----------------------------------------------------------------------------------------------------|---------|----------------------------------------------------------------------------------------------------|-----------------------------------------------------------------|--|
| /ozidlo                                                                                                    |                                                                                                    |         | Zákazník                                                                                                    |                                                                 |  |
| Druh:<br>Kategorie:<br>Provedení:<br>Tovární značka:<br>Obch. označení<br>(typ):<br>VIN (17/17):<br>Typ motoru:<br>Barva:                             | OSOBNÍ AUTOMOBIL<br>M1<br>AC KOMBI<br>ŠKODA<br>OCTAVIA<br>TMB1U566600001013<br>AKL<br>Černá V                                                                               | * * * * | Provozovatel ® Žadatel<br>Titul:<br>Jméno/název firmy 1:<br>Příjmení/název firmy 2:<br>IČO:<br>Ulice, č. p.:<br>Město:<br>PSČ: | Bc<br>Josef<br>Stalič<br>Moskevská 23<br>Praha<br>11150         |  |
| Výrobce motoru:<br>Výrobní č. motoru:<br>Druh paliva:<br>Datum první reg.:<br>Rok výroby:<br>Reg. značka:<br>Číslo TP (dokladu):<br>Kód země:<br>Zpět | ŠKODA AUTO A.S., MLADÁ BOLESLAV,           125578           BA           03         , 03           2003           4H80001           ue720409           Česká republika - CZ | *       | Měření emisí<br>Základní palivo<br>Benzín V<br>Alternativní palivo<br>Vyberte V                                                | Emisní systém *<br>Neřízený<br>* Řízený bez OBD<br>Řízený s OBD |  |

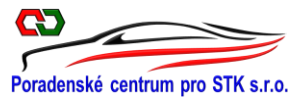

- V otevřeném okně "Důvod storna prohlídky" musí mechanik SME uvést důvod zrušení měření emisí.
- Důvody storna lze do kolonky zapsat ručně pomocí klávesnice nebo s využitím předvolených textů. Tyto texty jsou uvedeny na roletce, která se rozbalí kliknutím na trojúhelníček v pravém horním rohu. Vybraný tex musí být podbarven a do poznámky jej přenesete tlačítkem "ENTER".

| Důvod storna prohlídky CZ-123456-17-07-0006 |                                                         |       |  |
|---------------------------------------------|---------------------------------------------------------|-------|--|
| Důvod storna:                               | Vyberte                                                 |       |  |
| Popis důvodu:                               | Vyberte                                                 |       |  |
|                                             | Emisně nerelevantní technická závada na vozidle (popis) |       |  |
| Znět                                        | Indispozice mechanika                                   | . I I |  |
| Lbcc                                        | Jiná příčina (popis)                                    |       |  |
|                                             | Na žádost zákazníka Enter                               |       |  |
|                                             | Technická závada fotoaparátu                            |       |  |
|                                             | Technická závada na čtečce čárových kódů                |       |  |
|                                             | Technická závada na měřícím zařízení SME                |       |  |
|                                             | Výpadek internetového spojení                           |       |  |

Uvedení důvodu storna je povinný údaj, bez kterého CIS STK neumožní zrušit prohlídku!!!

| Důvod storna prohlídky CZ-123456-17-07-0006 |     |  |  |  |
|---------------------------------------------|-----|--|--|--|
| Důvod storna: Jiná příčina (popis)          | •   |  |  |  |
| Popis důvodu: Z vozidla uniká olej *        |     |  |  |  |
| Zpět                                        | žit |  |  |  |
| Kontrola formuláře:                         |     |  |  |  |
| Pole Popis důvodu musí být vyplněno         |     |  |  |  |

 Tlačítkem "Uložit" je měření emisí v CIS STK zrušeno. Zrušená prohlídka – měření emisí – zůstává nadále v CIS STK a je viditelná pro všechny SME s uvedeným důvodem zrušení měření emisí.

#### Poznámka

Informace o zrušení prohlídky – měření emisí v SME – je k dispozici pouze u CIS STK, určené pro SME. Stanice technické kontroly tuto informaci při zrušení technické prohlídky v STK nemají. Je to nástroj pro zabránění "cestování" mezi SME u vozidla, které neprošlo na emisích.

#### Závěr

Výše uvedené informace o postupu měření emisí v CIS STK vychází z požadavků uvedených v § 14 a v § 14b vyhlášky č. 302/2001 Sb. a z doposud provedených úprav v testovací verzi CIS STK. Dá se předpokládat, že se na těchto postupech již z 99 % nebude nic měnit. Konečný postup měření emisí s konečnou platností stanoví až nově upravený Provozní řád CIS STK, který zatím není k dispozici.

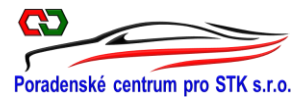

#### Další informace k problematice měření emisí v CIS STK

Nejpozději od 1. prosince 2017, musí být SME vybavena pro měření emisí v CIS STK tímto zařízením a SW:

- 1. Počítač s obrazovkou a s uložištěm dat
- 2. Internetové připojení
- 3. Tiskárna pro tisk protokolů
- 4. Čtečka čárových kódů
- 5. Fotoaparát /kamerový systém
- 6. Schválená SW pro dokumentování přítomnosti vozidla
- 7. Schválený přístroj na měření emisí
- 8. Schválený SW pro měření emisí
- 9. Schválený SW pro převod naměřených hodnot z měřícího přístroje do CIS STK

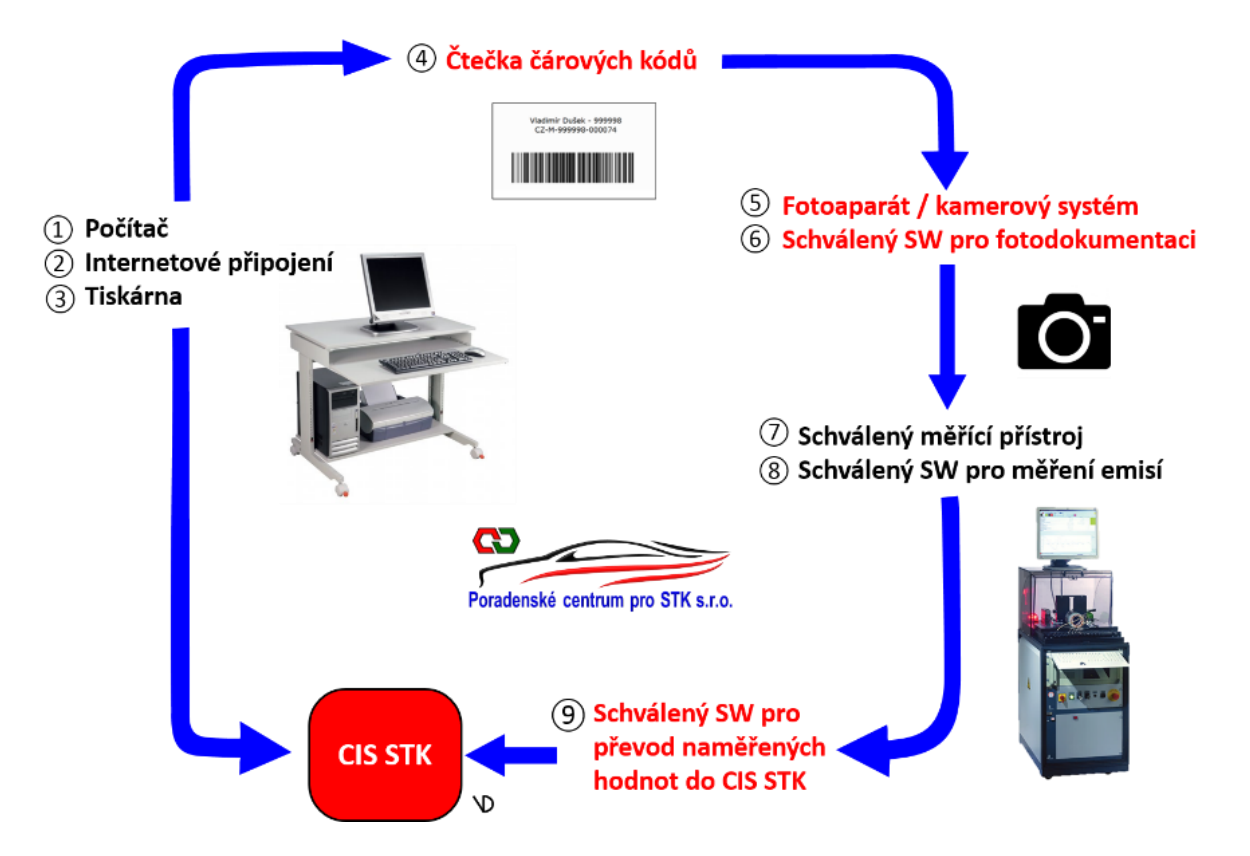

V současné době nabízí schválený program na převod naměřených hodnot z přístroje do systému CIS STK (9) firma DEKRA. K tomuto programu si však musí SME ještě zakoupit schválený program na čtení čárových kódů (4) a fotoaparát nebo kamerový systém (5) a schválený program na fotodokumentaci přítomnosti vozidla (6). Tyto programy však nejsou nabízeny v off-line verzi pro případy, kdy dojde k přerušení internetu nebo přestane pracovat CIS STK.

Poradenské centrum pro STK s.r.o. doporučuje použít balíček SW od Ing. Floriána. Nabízený SW je příjemný na ovládání a zahrnuje v sobě všechny požadované SW (4)(5)(6)(9) (červený text). Oproti konkurenci, nabízený balíček SW pracuje v on-line i off-line verzi.

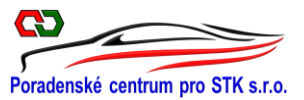

Program pro převod naměřených hodnot do CIS STK vyvíjí ještě firma TEAS. Balíček SW od Ing. Floriána je ve fázi testování těsně před schválením MD.

Měsíční paušální cena za celý balíček SW (4569) od Ing. Floriána je výrazně nižší, než nabízí konkurence pouze za program na převod naměřených hodnot z přístroje do systému CIS STK (9). To znamená, že si k programu od konkurence budou muset SME ještě dokoupit zbývající programy a zařízení (456), které navíc nepracují v off-line.

Bližší informace k SW se dozvíte na nových webových stránkách Poradenského centra pro STK s.r.o. <u>http://www.pcpstk.cz/sw-pro-stk.php</u> Stránky s potřebnými informacemi probíhají jazykovou a věcnou korekturou a budou Vám k dispozici od 24.10.2017. Případné další dotazy k nabízené aplikaci se můžete dovědět přímo od autora aplikace na telefonu **+ 420 792 313 316** nebo **+420 602 633 676**.

**IP adresu** pro vaší SME, která je nutná pro přihlášení stanice do CIS-SME, zjistíte na adrese <u>http://www.mojeip.cz</u>

Vážení kolegové,

Doufám, že jsem Vám trochu osvětlil připravované změny v měření emisí v CIS STK. Na pořízení předepsaného vybavení SME včetně schválených programů (SW) na fotodokumentaci a převodu naměřených hodnot do CIS STK máte ještě měsíc čas, a proto si vše pečlivě rozmyslete a zbytečně se při nákupu požadovaných zařízení a SW neunáhlete.

Vzhledem k tomu, že Provozní řád CIS STK vyjde až v listopadu (doufejme), žádám Vás, abyste tyto informace o měření emisí v CIS STK předali i dalším kolegům z oboru SME, aby se na ně mohli také včas připravit.

V Úpici dne 22. října 2017

Bc. Vladimír Dušek Jednatel Poradenské centrum pro STK s.r.o.

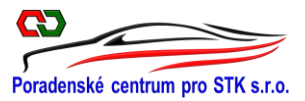

Vzor žádosti o zapsání SME do CIS STK (předkládaná na ORP, pokud ještě nebylo SME zapsáno do CIS STK

Dobrý den,

V souladu s novelou zákona č. 56/2001 Sb., provedenou zákonem č. 63/2017 Sb. vás žádám o zřízení připojení stanice **SME č. XX.XX.XX** do systému CIS STK. Informace pro zřízení zasílám níže

| Provozovatel (firma název):      |                                                     |  |  |  |
|----------------------------------|-----------------------------------------------------|--|--|--|
| Adresa provozovatele:            |                                                     |  |  |  |
| IČO                              |                                                     |  |  |  |
| DIČ                              |                                                     |  |  |  |
| Číslo stanice:                   |                                                     |  |  |  |
| Adresa provozovny:               |                                                     |  |  |  |
| IP adresa provozovny:            |                                                     |  |  |  |
| Přístroj (analyzátor, opacimetr) | (např.analyzátor AVL DITEST GAS 1000 v sestavě MDS) |  |  |  |
| Přístroj 2:                      |                                                     |  |  |  |
| Přístroj 3:                      |                                                     |  |  |  |
| Přístroj 4:                      |                                                     |  |  |  |
| OPRÁVNĚNÍ                        |                                                     |  |  |  |
| Vydáno kdy:                      |                                                     |  |  |  |
| Číslo jednací:                   |                                                     |  |  |  |
|                                  | OSVĚDČENÍ                                           |  |  |  |
| Vydáno kdy:                      |                                                     |  |  |  |
| Číslo jednací:                   |                                                     |  |  |  |

V ..... dne .....

.....

Čitelný podpis, (razítko)